## Inserir Imóvel - Aba Conclusão

Esta opção do sistema permite a inserção de um imóvel na base de dados. A funcionalidade pode ser acessada no caminho Gsan > Cadastro > Imóvel > Inserir Imóvel.

O usuário poderá incluir ou excluir foto. Não é possível fazer alguma alteração em foto já incluída.

As telas do tipo "aba" têm um comportamento padrão.

Caso seja necessário fazer alguma modificação, deve-se remover e depois incluir uma nova foto. Clique aqui para obter uma explicação mais detalhada do funcionamento das telas do tipo aba.

Agora nós vamos ver a ajuda para a aba "Conclusão".

|                                                          |                |              |                | <b></b>    |                           |                | <b></b>   |
|----------------------------------------------------------|----------------|--------------|----------------|------------|---------------------------|----------------|-----------|
| Inserir Imóvel                                           |                | Localidade   | Endereço       | Cliente    | Subcategoria<br>Economias | Característica | Conclusão |
| Para concluir o cadastro, informe os dados abaixo: Ajuda |                |              |                |            |                           |                |           |
|                                                          | -              |              |                |            |                           |                |           |
| Número de Pontos:                                        | 1              |              |                |            |                           |                |           |
| Número de Moradores:                                     | 3              |              | -              |            |                           |                |           |
| Número de IPTU:                                          |                | _            |                |            |                           |                |           |
| Contrato Cia Energia:                                    |                | _            |                |            |                           |                |           |
| Medidor de Energia:                                      |                | -            |                |            |                           |                |           |
| Data Visita Comercial:                                   | 06/07/2012     | ៉ (dd/mr     | m/aaaa)        |            |                           |                |           |
| Envio da Conta:                                          | -              |              |                |            |                           |                |           |
|                                                          | <b>A</b>       | ~            |                |            |                           |                |           |
| Codigo Rota Alternativa:                                 |                | 3            | -              |            |                           |                |           |
| Coordenada X (Leste):                                    |                |              |                |            |                           |                |           |
| Coordenada Y (Norte):                                    |                |              |                |            |                           | /              | AcquaGIS  |
| les fuel Deix ein els                                    | 6              |              |                | -          |                           |                |           |
| imovei Principai:                                        |                | ~            |                | Ø          |                           |                |           |
|                                                          |                | En           | dereço         | ~          |                           |                |           |
| Funcionário:                                             |                | 2            |                | 8          |                           |                |           |
|                                                          |                |              |                |            |                           |                |           |
|                                                          |                |              |                |            |                           |                |           |
| Informações Compl.:                                      |                |              |                |            |                           |                |           |
|                                                          |                |              |                |            |                           |                |           |
|                                                          | 0/750          |              |                |            |                           |                |           |
|                                                          |                |              |                |            |                           |                |           |
| Tipo de Foto:                                            | arquivos, mion | me os dado   | s abaixo.      |            |                           |                |           |
| Arquivo:**                                               |                |              | Seleciona      | r arquivo_ |                           |                |           |
|                                                          |                |              | o o lo o lo la | i unquiro  |                           |                |           |
| ~                                                        |                |              |                |            |                           |                |           |
| Observações.:                                            |                |              |                |            |                           |                |           |
|                                                          | 0/200          |              |                |            |                           |                |           |
|                                                          | **Serão aceito | os os arquiv | os nos forr    | natos: JPG | ou JPEG.                  |                |           |
| Arquivo(s) informado(s):                                 |                |              |                |            |                           |                | Adicionar |
| Remover Arquivo Tipo de Foto Observação                  |                |              |                |            |                           |                |           |
|                                                          |                |              |                |            |                           |                |           |
|                                                          |                |              |                |            |                           |                |           |
|                                                          |                |              |                |            |                           |                |           |
| Volter                                                   |                |              |                |            |                           |                |           |
| voitai                                                   |                |              |                |            |                           |                |           |
| Desfazer Cancel                                          | lar            |              |                |            |                           |                | Concluir  |

## Preenchimento dos campos

| Campo                            | Orientações para Preenchimento                                                                                                    |  |  |  |
|----------------------------------|----------------------------------------------------------------------------------------------------|--|--|--|
| Número de Pontos                 | Informe o número de pontos de abastecimento de água existentes no imóvel.                                                                                                    |  |  |  |
| Número de<br>Moradores           | Informe o número de moradores que residem no imóvel.                                                                                                    |  |  |  |
| Número de IPTU                   | Informe o número de inscrição do imóvel na Prefeitura. O objetivo é viabilizar a<br>integração e troca de informações com o município.                                                                                                    |  |  |  |
| Contrato Companhia<br>de Energia | Informe o número do contrato de fornecimento de energia elétrica que o<br>imóvel tem com a companhia distribuidora de energia elétrica.                                                                                                    |  |  |  |
| Medidor de Energia               | Informe o número do medidor de energia elétrica.                                                                                                    |  |  |  |
| Data Visita<br>Comercial         | Informe a data da visita comercial ao imóvel, no formato dd/mm/aaaa (dia,<br>mês, ano) ou clique no botão Calendario.gif para selecionar uma data.                                                                                                    |  |  |  |
| Envio da Conta                   | Caso tenha sido informado o "cliente responsável" para o imóvel este campo<br>será habilitado para seleção de uma das opções disponibilizada, e torna-se<br>obrigatório. Caso contrário, o campo será disponibilizado para preenchimento.                            |  |  |  |
| Código Rota<br>Alternativa       | Informe o código da rota alternativa a ser seguido para realização de leitura,<br>entrega de correspondência, e entrega de conta do consumo de água.                                                                                                    |  |  |  |
| Código Rota<br>Alternativa       | Informe o código de sequencia da rota para se chegar ao imóvel (servirá como roteiro para a entrega de correspondências e leitura do hidrômetro).                                                                                                    |  |  |  |
| Coordenada X<br>(Leste)          | Este campo é bloqueado para entrada manual de coordenada UTM X para que<br>seja realizado o georreferenciamento do imóvel. Os casos em que a<br>coordenada UTM X é obrigatória, a carga será feita através do PROGIS. Este<br>campo comporta até 12 (doze) posições. |  |  |  |

Concluir A tela de sucesso será apresentada após clicar no botão e não houver nenhuma inconsistência no conteúdo dos campos de todas as abas do processo "Inserir Imóvel".

O sistema apresentará a mensagem abaixo, quando a inclusão do imóvel tiver sido realizada com sucesso.

"Imóvel de matrícula (matrícula do imóvel) inserido com sucesso."

O sistema apresentará três opções após a inserção do imóvel. Escolha a opção desejada clicando em algum dos "hyperlinks" existentes na tela de sucesso:

- Menu Principal: Para voltar à tela principal do sistema.
- Inserir outro Imóvel: Para preparar o sistema para inserção de outro imóvel.

https://www.gsan.com.br/ - Base de Conhecimento de Gestão Comercial de Saneamento

• Atualizar Imóvel Inserido: Para efetuar a atualização do imóvel, recentemente, inserido.

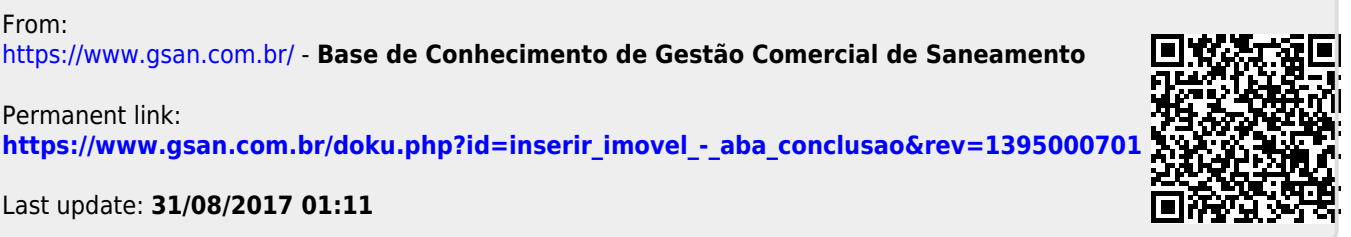

Last update: 31/08/2017 01:11

Permanent link:

From: